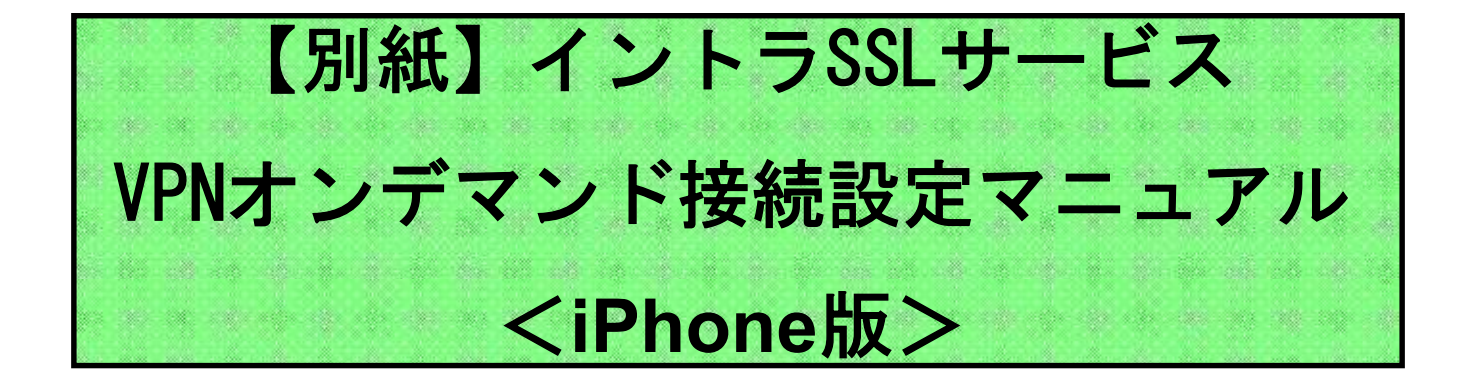

注)本マニュアルはイントラSSL VPNオンデマンド接続の 手順となります。

注)本設定をするには、 「イントラSSLサービス 接続マニュアル<iPhone版>」 を完了している必要があります。

### 改訂履歴

| 改定日       | 内容                                  |
|-----------|-------------------------------------|
| 2014/3/24 | 初版作成                                |
| 2014/12/1 | iOSのバージョンアップに伴う<br>VPNオンデマンド仕様変更に対応 |
| 2016/9/8  | VPNソフトバージョンアップに伴うマニュアル修正            |
| 2019/1/1  | 社名変更                                |

目次

|                    | 内容          | P<br>A<br>G<br>E |  |
|--------------------|-------------|------------------|--|
| 接続に関する問合せ先         |             |                  |  |
| はじめに:接続完了までの流れ     |             | 4                |  |
| VPNオンデマンド接続設定マニュアル |             |                  |  |
| STEP1              | VPNオンデマンド設定 | 5                |  |
| STEP2              | VPNオンデマンド接続 | 12               |  |
| STEP3              | VPN切断方法     | 13               |  |

◆問合せ窓口

株式会社トヨタシステムズ

カスタマーセンター

TEL:0120-202-399(24時間受付)

メール:helpdesk@tns.toyotasystems.com

#### はじめに: 接続完了までの流れ

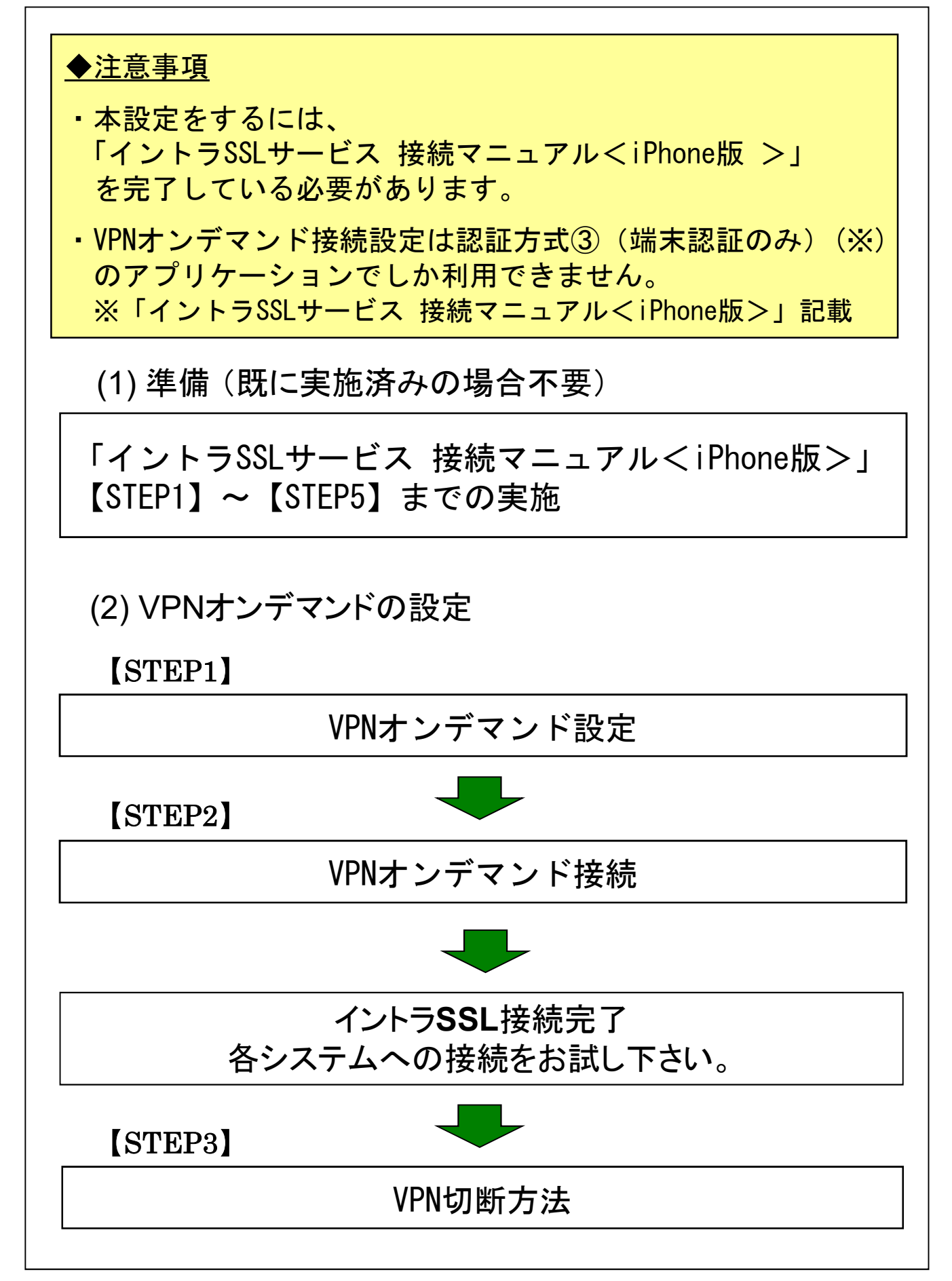

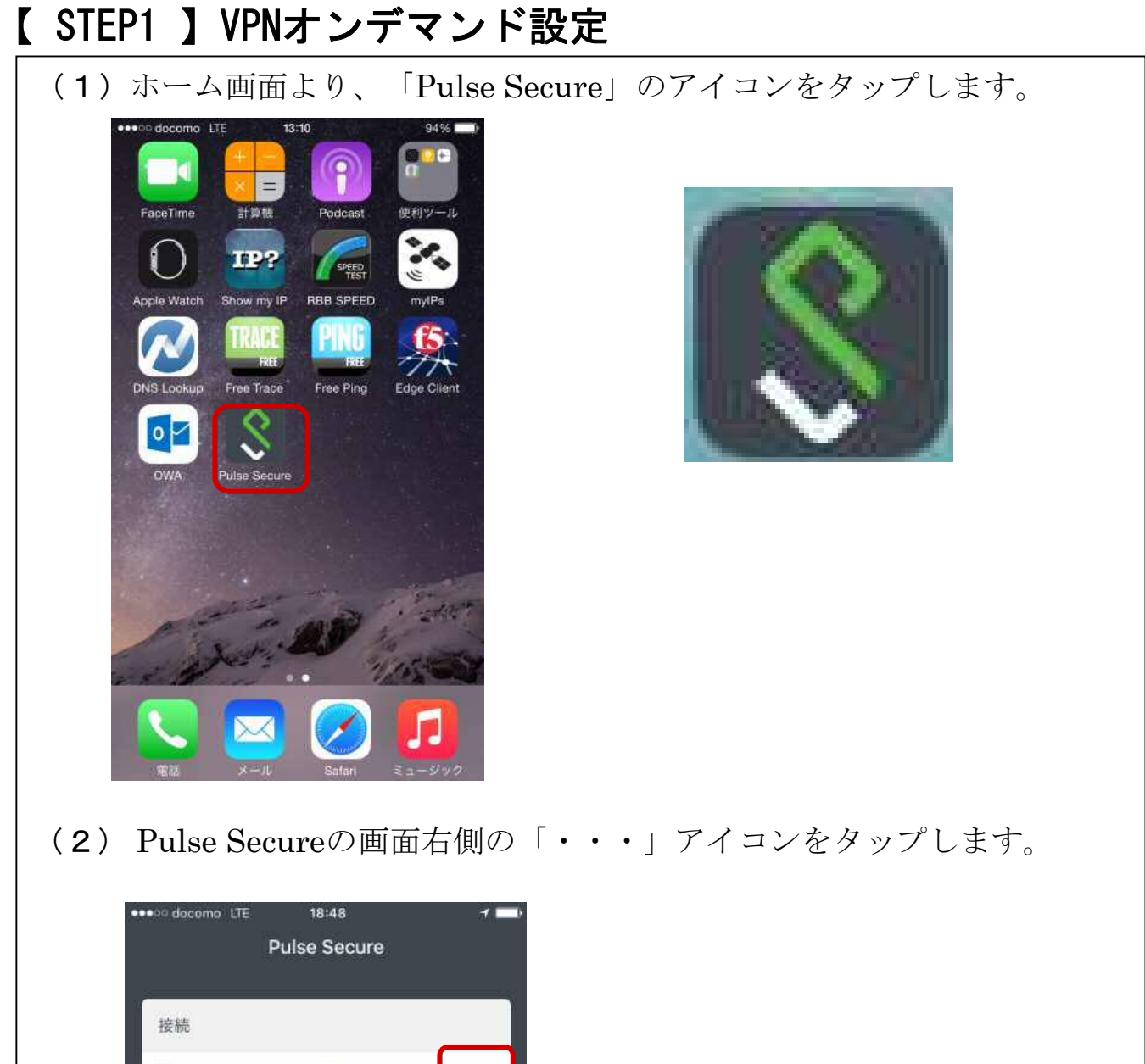

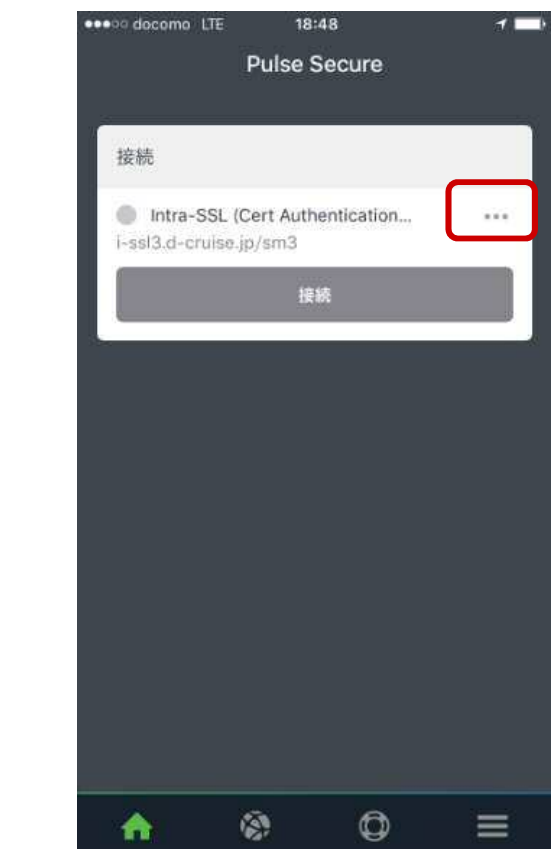

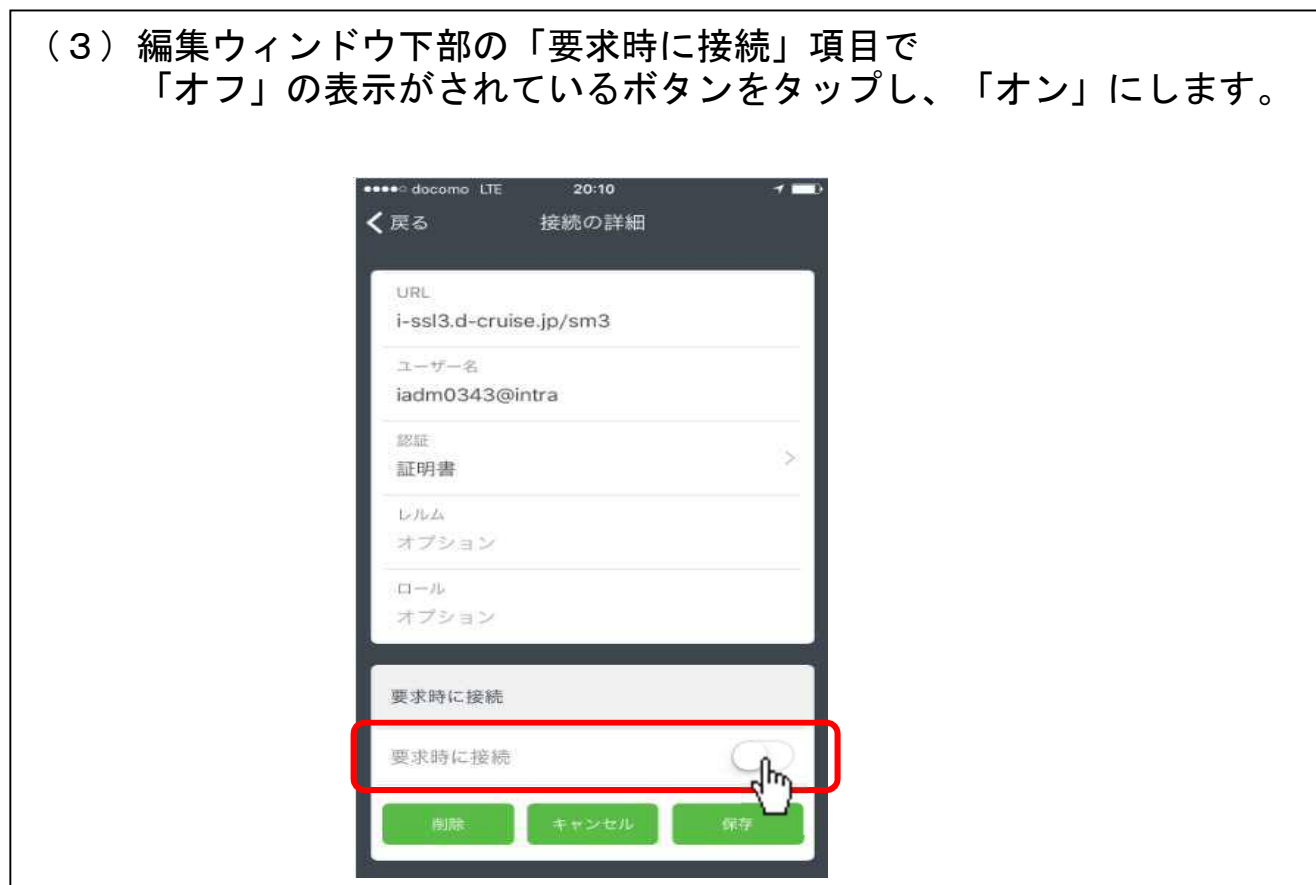

(4) 「新しいルールの追加」をタップ

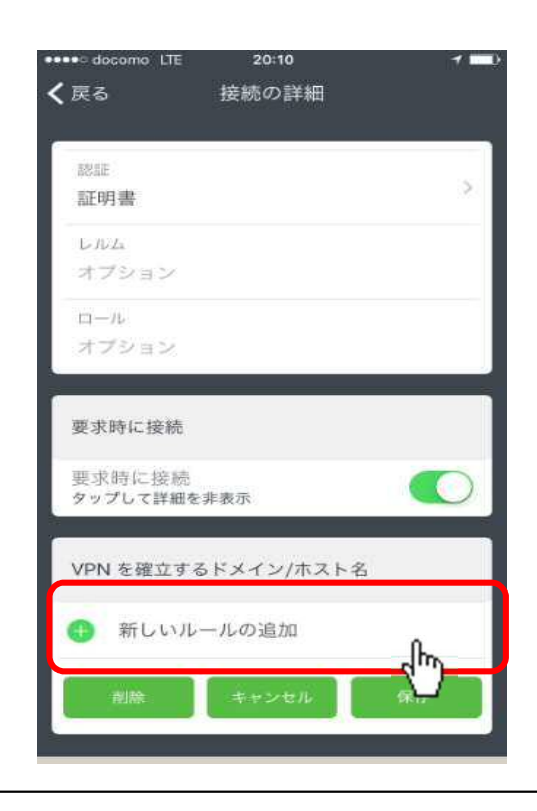

(5) ルールの追加ウィンドウが表示されますので、「アクション」をタップ。

| ルール ID             |            |
|--------------------|------------|
| 新しいルール             |            |
| VPN 要求時ルールの概要      |            |
| アクション<br>接続        | <u>(</u> ) |
| インターフェース一致<br>該当なし | (i)        |
| URL プロープ<br>該当なし   |            |
| SSID 一致<br>該当なし    | 1          |
| DNS ドメイン一致<br>該当なし | <u>(</u> ] |
| DNS アドレス一致<br>該当なし | (1)        |

(6)「アクション」ウィンドウへ遷移するため、 「接続先の評価」をタップ。 タップすると「接続パラメータの詳細の評価」が表示されます。

| VPN 要求時ルールの詳細 | Ē  |
|---------------|----|
| 接続            |    |
| 切断            |    |
| 接続の評価         |    |
| 無視            | _  |
| 接続パラメータの詳細の   | 評価 |
| 新報告加          |    |

(7)「新規追加」をタップすると、VPNオンデマンドの設定画面にあたる 「アクションパラメータ」ウィンドウへ移動します。

| ●●●● docomo L | TE 20  | D:11 |    | 7 🗖 |
|---------------|--------|------|----|-----|
| <b>く</b> 戻る   | アク     | ション  |    |     |
| -             |        |      |    |     |
| VPN 要求問       | 別ルールの詳 | 細    |    |     |
| 接続            |        |      |    |     |
| 切断            |        |      |    |     |
| 接続の評価         |        |      |    | ~   |
| 無視            |        |      |    |     |
| 接続パラメ         | ータの詳細  | の評価  |    |     |
| 🕀 新現迫         | 2011   | հղ   |    |     |
| ##>           | ×±ル    |      | 保存 |     |
|               |        |      |    | 2   |

(8) ドメイン(必須)項目の「新規追加」をタップします。

| ••••• docomo LTE 20:11<br>く戻る アクションパ | <b>* ■</b> )<br>ラメータ |
|--------------------------------------|----------------------|
| ドメイン (必須)                            |                      |
| 新規追加                                 |                      |
| ドメイン アクション                           |                      |
| 必要な場合に接続<br>接続しない                    | ~                    |
| キャンセル                                | 保存                   |
|                                      |                      |

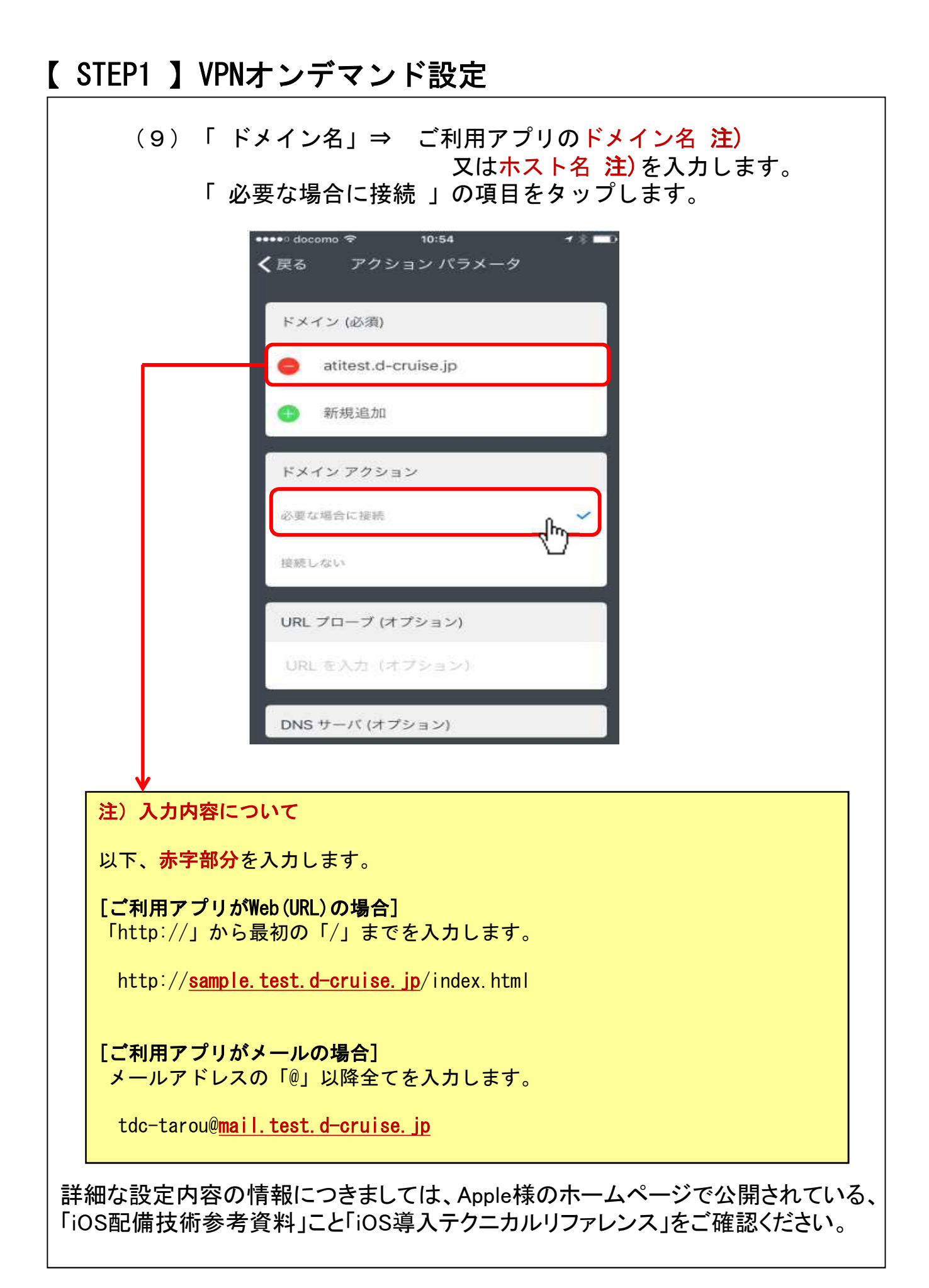

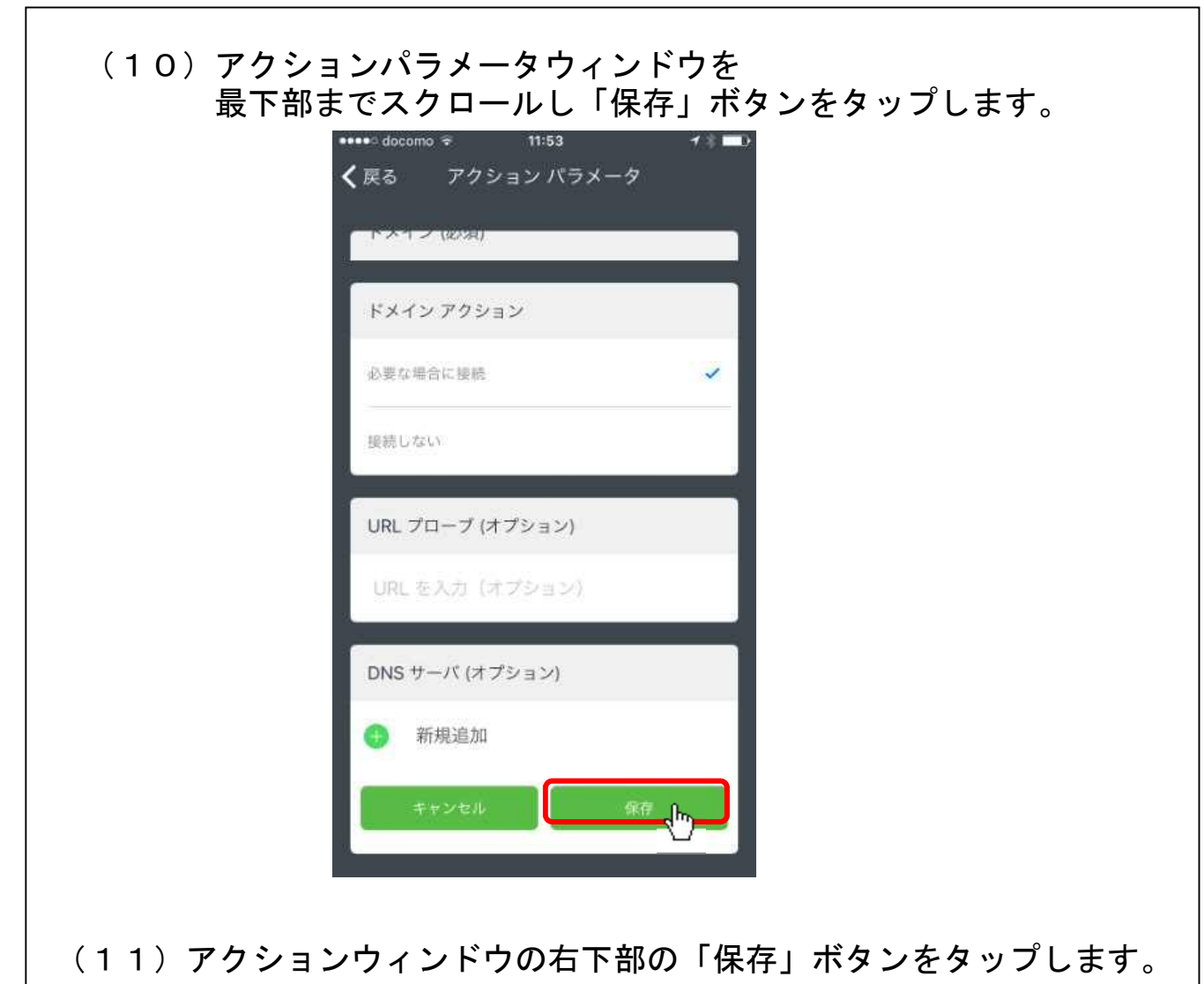

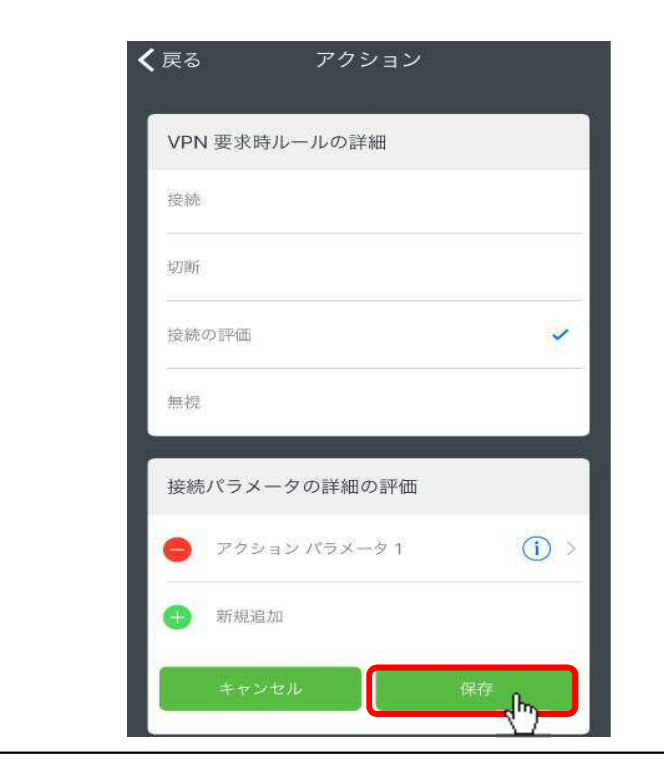

(12) ルールの編集のウィンドウの右下部の「保存」ボタンをタップします。

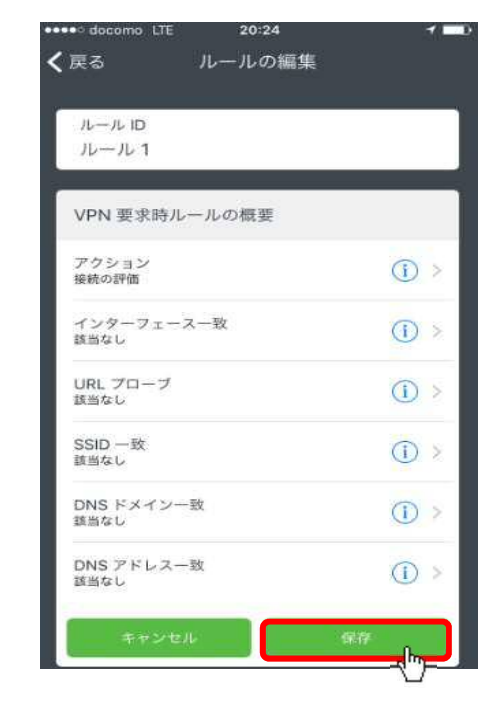

(13) 接続の詳細ウィンドウの右上部の「保存」ボタンをタップします。

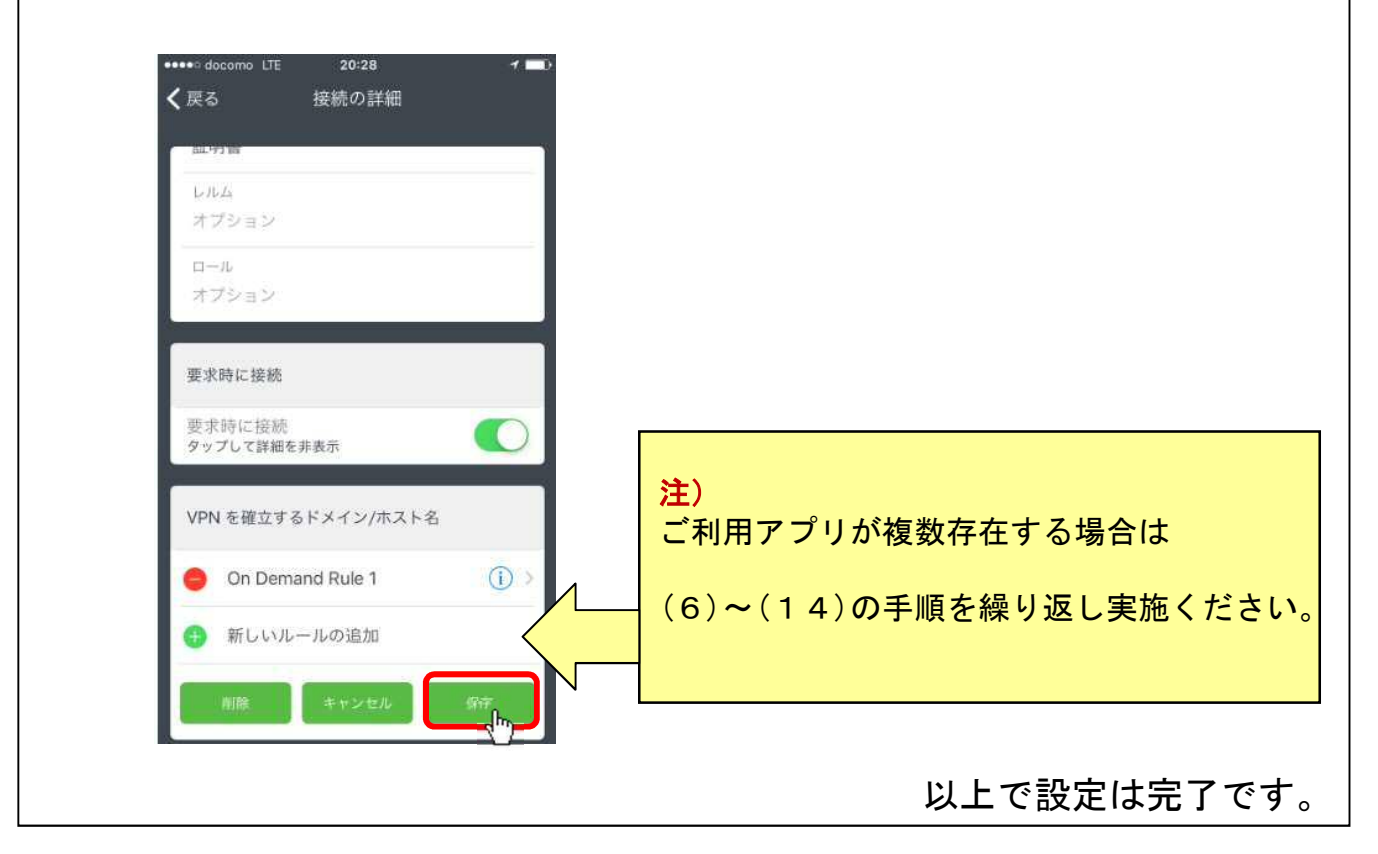

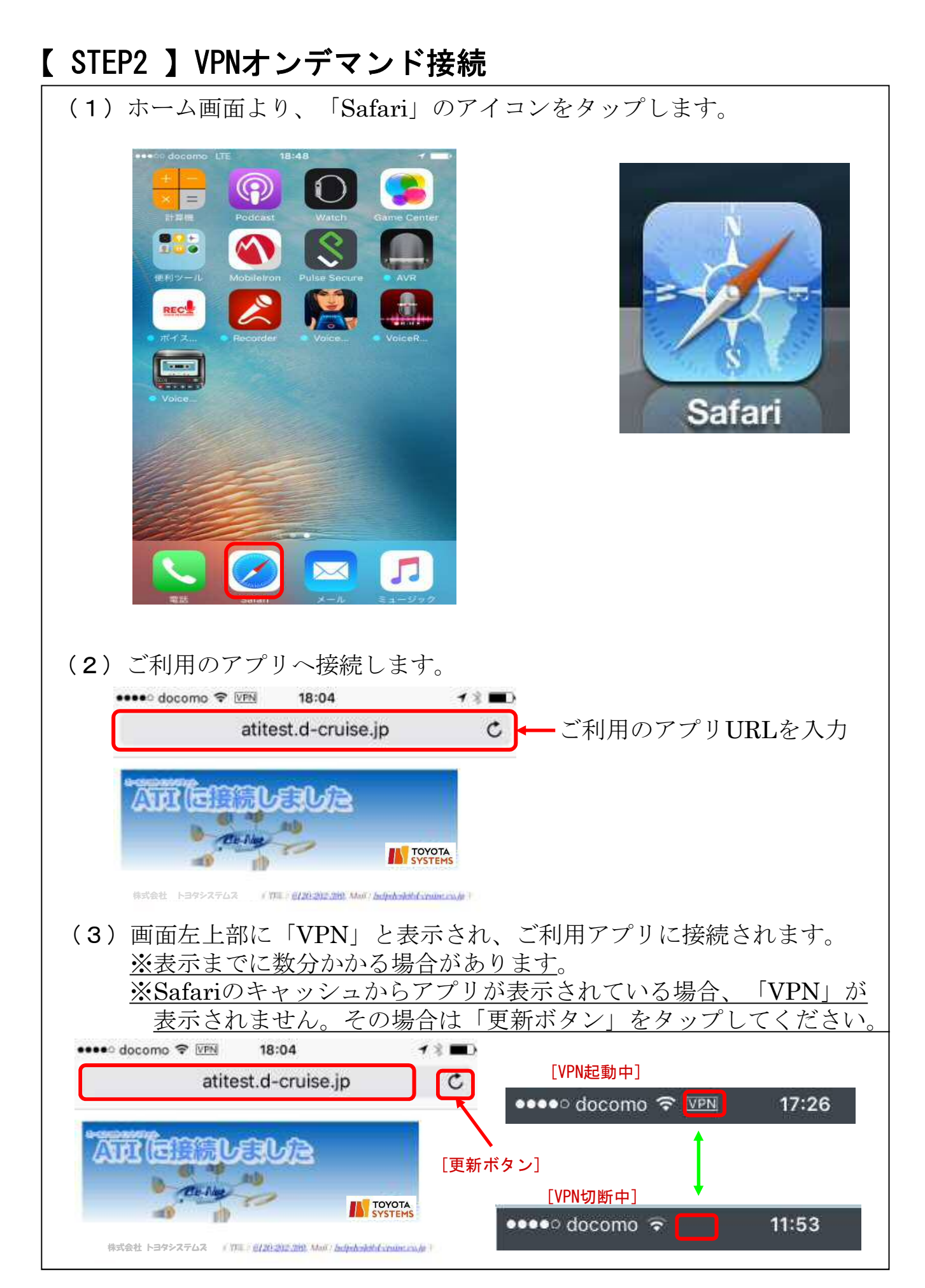

# 【STEP3】VPN切断手順

(1) ホーム画面より、「Pulse Secure」のアイコンをタップします。

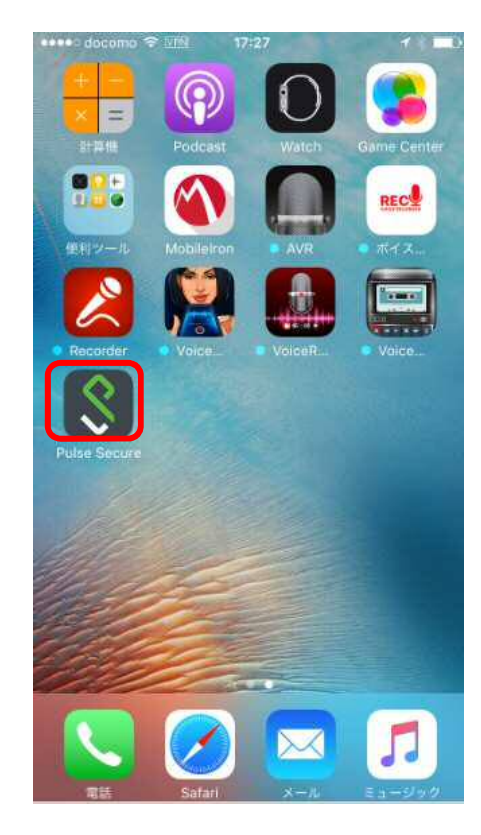

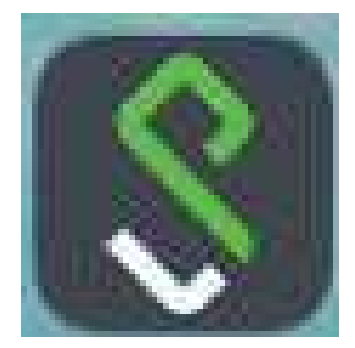

(2) Junos Pulseの画面下側の「切断」ボタンをタップします。

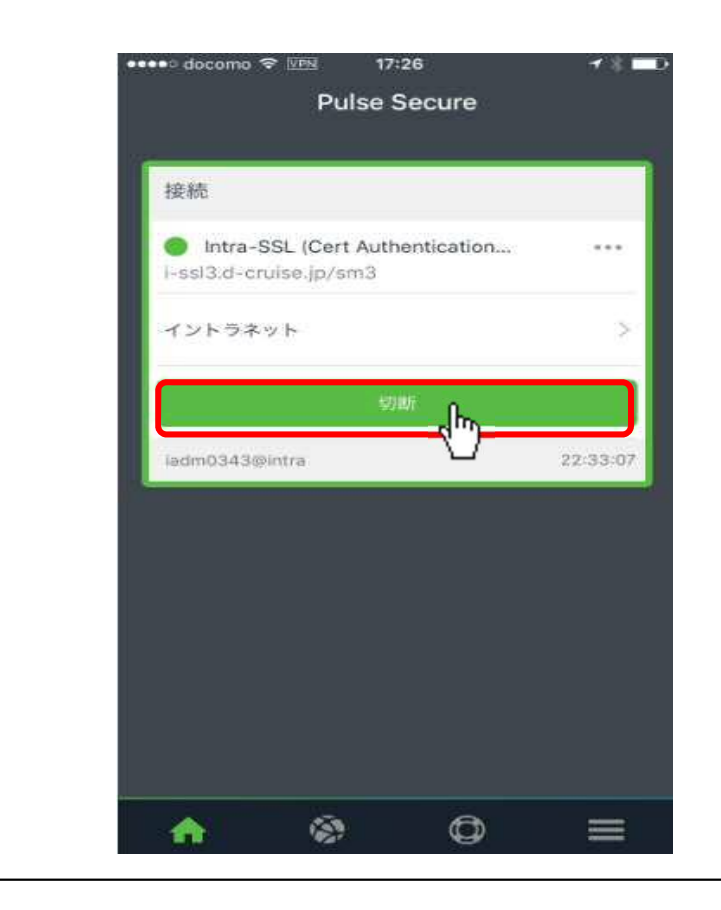

## 【STEP3】VPN切断手順

(3) 画面左上部の「VPN」の表示が消えたことを確認します。

| ∙∘ docomo LTI | -18:4                      | 8         |              | [VPN起    | ]動中]   |     |       |
|---------------|----------------------------|-----------|--------------|----------|--------|-----|-------|
|               | Pulse S                    | ecure     |              | ••••∘ do | como 穼 | VPN | 17:26 |
| 位法            |                            |           |              |          |        | 1   |       |
| 按照            |                            |           | _            | [VPN切    | 断中]    | ł   |       |
| Intra-SS      | L (Cert Authe<br>se.jp/sm3 | ntication |              | •••• doo | omo 🗟  |     | 11:53 |
|               | 接服                         | 1         |              |          |        |     |       |
| •             | 0.00                       |           |              |          |        |     |       |
|               |                            |           |              |          |        |     |       |
|               |                            |           |              |          |        |     |       |
|               |                            |           |              |          |        |     |       |
|               |                            |           |              |          |        |     |       |
|               |                            |           |              |          |        |     |       |
|               |                            |           |              |          |        |     |       |
|               |                            |           |              |          |        |     |       |
|               |                            |           |              |          |        |     |       |
|               |                            |           |              |          |        |     |       |
|               |                            |           |              |          |        |     |       |
| *             | (ā)                        | đ         |              |          |        |     |       |
|               | WAT                        | 9         | internal and |          |        |     |       |
|               |                            |           |              |          |        |     |       |
|               |                            |           |              |          |        |     |       |
|               |                            |           |              |          |        |     |       |
|               |                            |           |              |          |        |     |       |
|               |                            |           |              |          |        |     |       |
|               |                            |           |              |          |        |     |       |
|               |                            |           |              |          |        |     |       |